2020.6.3 情報グループ

## SMS設定手順

以下、SMS(ショートメッセージサービス)を用いた『多要素認証』の設定手順となります。

※本手順書の説明に用いた各種画像は2020年6月現在に取得のものです。

## 1. 設定の準備

次の2つの機器を準備してください。

- · 多要素認証に用いるスマートフォンもしくは携帯電話(以下、携帯端末という)
- ・ 多要素認証の設定に用いるパソコン(以下、パソコンという)

## 2. 設定手順

- (1) パソコンのブラウザ(Google Chrome,Microsoft Edge,Safariなど)から、次のURLにアクセスし、[サインイン]の画面を表示させます。 URL: <u>https://portal.office.com</u>
- (2) [サインイン]画面の入力欄に香川大学の**香大ID**([教職員番号]@kagawa-u.ac.jp)を入力し[次へ]をクリックします。
   [教職員番号]の入力例)12345678@kagawa-u.ac.jp

| サインイン      | ,               |
|------------|-----------------|
| @kaga      | wa-u.ac.jp      |
| アカウントをお持ち  | 5ではない場合、作成できます。 |
| アカウントにアクセ  | マスできない場合        |
| サインイン オプショ | コン              |

(3) [パスワード]の入力欄に前項の香川大学の**香大ID**のパスワードを入力します。

| ← @kagawa-u.ac.jp | ) |
|-------------------|---|
| パスワードの入力          |   |
|                   |   |
| パスワードを忘れた場合       |   |
|                   |   |

## (4) [次へ]をクリックします。

|              | @kagawa-u.ac.jp             |
|--------------|-----------------------------|
| 詳細情          | 青報が必要                       |
| ご使用の<br>に情報が | アカウントを保護するため、組織ではさら<br>必要です |
| 別のアカ         | ウントを使用する                    |
| 詳細情報         | の表示                         |

(5) [手順1:ご希望のご連絡方法をお知らせください。]欄にて[認証用電話]を表示のリストから選択します。
 次に、通知先の電話番号が求められますので、選択欄から[日本(+81)]を選択し、最初の"0"(ゼロ)を抜いた電話番号を入力します。
 続いて、[方法]欄にて[テキストメッセージでコードを送信する]を選択し、[次へ]をクリックします。
 ※電話番号の入力例) 087 ⇔ 87,090 ⇔ 90

| etate         | コリティ躍動                   |                      |                 |    |
|---------------|--------------------------|----------------------|-----------------|----|
| 旦加りビイ.        | エフノイル住品の                 |                      |                 |    |
| (スワードに電話の編唱を) | 8回することにより、アカウントを保険しま     | す。 アカウントをセキニリディで保    | 課する方法についてビデオを見る |    |
| 手順 1: ご希望のご}  | 世路方法をお知らせください。           |                      |                 |    |
| 回证用电话         | *                        |                      |                 |    |
| 日本 (+川1)      | <ul> <li>✓ 90</li> </ul> |                      |                 |    |
| 74            |                          |                      |                 |    |
| デキストメッセー      | シでコードを送信する               |                      |                 |    |
| 〇 電話する        |                          |                      |                 |    |
|               |                          |                      |                 |    |
|               |                          |                      |                 | 次へ |
| 電話番号はアカウントの   | ビキュリティのためにのみ使用されます。欄     | I車の単語科会と SMS 科会が運用され | <b>送</b> 丁,     |    |
|               |                          |                      |                 |    |
|               |                          |                      |                 |    |

次は携帯端末の操作に移ります。

(6) 指定した電話番号宛てにSMS(ショートメールメッセージ)が届きます。表記の[コード]を控えます。

| ul au 🗢  | 17:09               |  |
|----------|---------------------|--|
| < 10 +   | 8100-6240 7544      |  |
|          | SMS/MMS<br>今日 17:08 |  |
|          |                     |  |
| Microsof | t c<br>確認にはこ        |  |
| さい       | E DEHIO C C C       |  |
|          |                     |  |
|          |                     |  |
|          |                     |  |
|          |                     |  |
|          |                     |  |
|          |                     |  |
|          |                     |  |
|          |                     |  |
|          |                     |  |

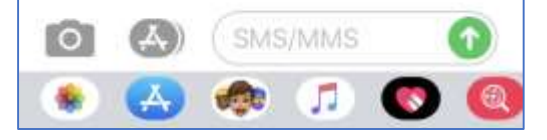

次はパソコンの操作に移ります。

(7) 前項で控えた[コード]を入力欄に入力し、[確認]をクリックします。

| 追加のセキュリティ確認<br>パスワードに最終の報道を走起することにより、アカウントを発展します、アカウントをセキュリティで存留する方法についてビデオを見る<br>手順 2: お客様の電話 +81 90 (デキスト メッセージを送信しました<br>ほうっとち あけむったら、ここに入力してください | Microsoft.      |                    |                    |                |    |
|----------------------------------------------------------------------------------------------------|-----------------|--------------------|--------------------|----------------|----|
| パスワードに電話の報道を出版することにより、アカウンドを発展します。アカウンドをせキュリティで得通する方法についてとデオを見る<br>手順 2: お客様の電話 +81 90 にデキスト メッセージを送信しました<br>ほうっドネラいかったり、「こに入力してください                 | 追加のセキュ!         | ノティ確認              |                    |                |    |
| 手順 2: お客様の電話 +81 90<br>HET ドターサット ここに入力してください                                                                                                    | パスワードに電話の確認を追加す | ることにより、アカウントを保護します | 「、 アカウントをセキュリティで保護 | する方法についてビデオを見る |    |
| ##「ドキ系+#105+A」「ごに入力してください<br>                                                                                                    | 手順 2: お客様の電話 +8 | 190                | ッセージを送信しました        |                |    |
| ter>tut ter                                                                                                    |                 | こに入力してください         |                    |                |    |
|                                                                                                    |                 |                    |                    | 中心也能           | 82 |
|                                                                                                    |                 |                    |                    |                |    |

(8) [アプリケーションパスワード]を控え、[完了]をクリックします。

※アプリケーションパスワードは、Thunderbirdを例に、Microsoft社以外のアプリ連携時に必要となります。 外部に漏洩しないよう大切に保管してください。

| Microsoft                     |                                                                                                    |
|-------------------------------|----------------------------------------------------------------------------------------------------|
| 追加のセ                          | キュリティ確認                                                                                                    |
| パスワードに電話の                     | 確認を追加することにより、アカウントを保護します。 アカウントをセキュリティで保護する方法についてビデオを見る                                                                  |
| ステップ 4: 既                     | 存のアプリケーションを引き続き使用する                                                                                                    |
| Outlook、Apple Ma<br>または学校アカウン | ill、また Microsoft Office などのアプリでは、アカウントの保護のために電話を使用することはできません。これらのアプリを使用するには、職場<br>ントのパスワードの代わりに新たなアプリ パスワードを作成する必要があります。 |
| アプリケーション                      | パスワードを作成するには、次へ進んでください:                                                                                                  |
|                               | 完了                                                                                                    |
|                               |                                                                                                    |
|                               |                                                                                                    |
|                               |                                                                                                    |

(9) [サインインの状態を維持しますか?]の画面が表示されます。

ここでは、必ず[いいえ]を選択します。

| Microsoft             |          |         |
|-----------------------|----------|---------|
| @kagawa-              | -u.ac.jp |         |
| サインインの<br>か?          | D状態を約    | 隹持します   |
| これにより、サイン<br>ことができます。 | インを求めら   | れる回数を減ら |
| 🗌 今後このメッセ             | ージを表示し   | ない      |
|                       |          |         |

(10)次のようにOffice365のポータルサイト画面が表示されることで、『多要素認証』によるサインインを確認できます。

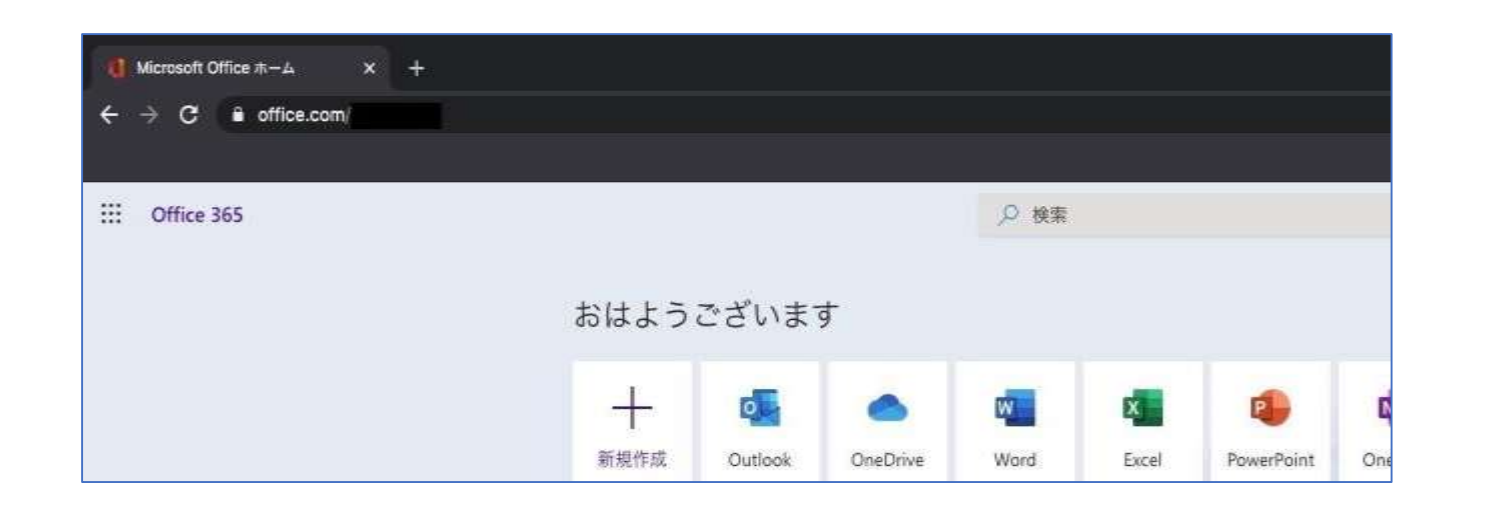

設定は以上となります。

ここまで

以後、該当サービス利用時に、手順(6)同様に携帯端末へコードの通知が届きます。

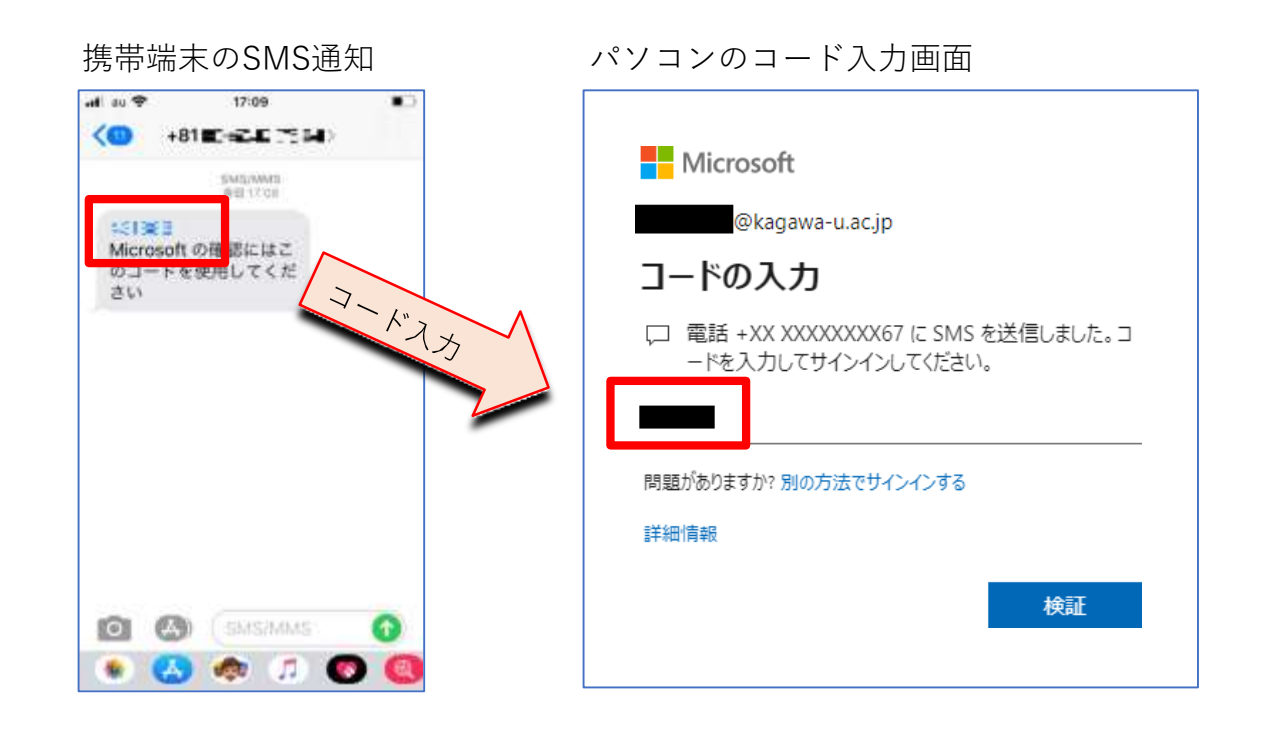